### **Instructions for the SGA Funding Application Request process**

#### DEADLINES/PENALTIES for FY20 Process

# This process will begin September 10, 2018. Follow the step by step instructions below to guide you through this process.

Funding Request Process Begins September 10, 2018 at 8:00 a.m.

Budget Application & Funding Contract Due (without penalty) - December 5, 2018 at 5:00 p.m.

Budget Application & Funding Contract Due (with 20% penalty) - January 18, 2019 at 5:00 p.m. **\*\*\*\*NO APPLICATIONS WILL BE ACCEPTED AFTER THIS DATE\*\*\*** 

Funding Interview Sign up Deadline - (without penalty) - January 18, 2019 at 5:00 p.m.

Funding Interview Sign up Deadline - (with 20% penalty) - January 25, 2019 at 5:00 p.m. **\*\*\*\*NO ORGANIZATION MAY SIGN UP AFTER THIS DATE\*\*\*** 

Attend Funding Interview (January 28 - February 8, 2019) - your assigned date/time SGA Office Conference Room, Room 302, Student Union Building

You can check the status of your funding application process by viewing the "Funding Application Process Tracking" spreadsheet and confirm your scheduled interview by viewing the "Funding Interview Schedule" spreadsheet on the <u>Funding Process</u> page.

#### Shortcut to the Links: Go to the Funding Overview page

(<u>http://www.depts.ttu.edu/sga/StudentOrganizationsFunding/index.php</u>) or The Funding Application Process page (<u>http://www.depts.ttu.edu/sga/StudentOrganizationsFunding/FundingProcess.php</u>) of the SGA website and look for the section below (these instructions, and each required step is linked to the appropriate form/site in TechConnect):

Instructions to Submit Funding Application, Funding Contract and sign up for Funding Interview

- 1. Funding Application follow the steps via the instructions above
- 2. Link to Funding Contract
- 3. Link to Funding Interview Request

Questions or concerns – contact Katherine Taylor in SGA.

#### STEP ONE – Filling out the Funding Application:

Log in to TechConnect (https://ttu.campuslabs.com/budgeting/) with your eraider username/password

Once you are logged in your screen should look like the one below and you will then click on "My Budget Requests"

| T ABF Work Tools - Raiderlink    | 🗴 🤳 Shopping Dashboard 🛛 🗙 🏋 Aveilable Budget - Raiderlink 🗴 😨 Student Government Associal 🛪 😨 Welceme - Budgeting System 🗙 🌹 Student Organizations   Stuller 🗙 😵 Ste |
|----------------------------------|----------------------------------------------------------------------------------------------------|
| (← → ♂ @                         | 0 A https://ttu.campuslabs.com/budgeting/                                                                                                    |
| 🔅 Most Visited 👲 Getting Starter | f 🕎 Student Organizations 💿 TechConnect 🕼 FechConnect Budget 💮 Skyward 💮 Frenship SD                                                                                  |
| • Budgeting System               |                                                                                                    |
|                                  | Home Requests Reviews Settings                                                                                                    |
|                                  |                                                                                                    |
|                                  | Budgeting System BETA                                                                                                    |
|                                  |                                                                                                    |
|                                  |                                                                                                    |
|                                  |                                                                                                    |
|                                  | Line Condext Decountry Decountry                                                                                                    |
|                                  | Requests To Review Settings                                                                                                    |
|                                  |                                                                                                    |
|                                  |                                                                                                    |
|                                  |                                                                                                    |
|                                  |                                                                                                    |
|                                  |                                                                                                    |
|                                  |                                                                                                    |
|                                  |                                                                                                    |
|                                  |                                                                                                    |
|                                  |                                                                                                    |
|                                  |                                                                                                    |
|                                  |                                                                                                    |
|                                  |                                                                                                    |
|                                  |                                                                                                    |
|                                  | © 2018 Campus Labs                                                                                                    |
|                                  |                                                                                                    |
|                                  |                                                                                                    |
|                                  |                                                                                                    |

Your screen should look like the one below. Click "Create Request".

| T All Work Teets Redordest      | X 🚽 Dugging Dashboord 🛛 🗙 🝸 Available Balget           | Reiderfink 🗙 😋 Shaltert Genererwert Assess | at X G Submission - Radgeting Syster X | Disdert Organizations   Shaler X G Rudert G | serverd Associal X + | - 3 ×       |
|---------------------------------|--------------------------------------------------------|--------------------------------------------|----------------------------------------|---------------------------------------------|----------------------|-------------|
| (←) → ୯ @                       | 🛞 🚔 https://lis.simpullats.com/cody=ling/i+q.e         | ntu#/                                      |                                        |                                             | 😇 🕁                  | w, co ≡     |
| 💠 Most Visited 🐞 Getting Starte | d 🚏 Student Organizations. 😴 TechConnect 🜍 TechConnect | Rudget 🖨 Segmant 🖨 Panechip (50            |                                        |                                             |                      |             |
| Budgeting System                |                                                        |                                            |                                        |                                             |                      | Katherine • |
|                                 | Home Requests Reviews Settings                         |                                            |                                        |                                             |                      |             |
|                                 | Requests                                               |                                            |                                        |                                             |                      |             |
|                                 | + Create Request                                       |                                            |                                        |                                             |                      |             |
|                                 | Organization Requests My Requests                      |                                            |                                        |                                             |                      |             |
|                                 |                                                        | EN DE MARKEN                               |                                        |                                             | Search               |             |
|                                 | Request Name                                           | On Behalf Of                               | Process                                | Submitted                                   | Amount               |             |
|                                 |                                                        |                                            |                                        |                                             |                      |             |
|                                 |                                                        |                                            |                                        |                                             |                      |             |
|                                 | L                                                      |                                            |                                        |                                             |                      |             |
|                                 |                                                        |                                            |                                        |                                             |                      |             |
|                                 |                                                        |                                            |                                        |                                             |                      |             |
|                                 |                                                        |                                            |                                        |                                             |                      |             |
|                                 |                                                        |                                            |                                        |                                             |                      |             |
|                                 | Total items: 2                                         |                                            |                                        | Page Size! 10                               |                      |             |
|                                 |                                                        |                                            |                                        |                                             |                      |             |
|                                 |                                                        |                                            |                                        |                                             |                      |             |
|                                 |                                                        |                                            |                                        |                                             |                      |             |
|                                 | ID 2013 I Commence I area                              |                                            |                                        |                                             |                      |             |
|                                 | a construction of the second                           |                                            |                                        |                                             |                      |             |
|                                 |                                                        |                                            |                                        |                                             |                      |             |
|                                 | n n n n n 0 0 0                                        |                                            |                                        |                                             |                      | 12:05 PM    |
|                                 |                                                        |                                            |                                        |                                             |                      | 10.252      |

You will then click/select "Budget Request for FY20 (September 2019-August 2020)" (as shown below) to begin your application:

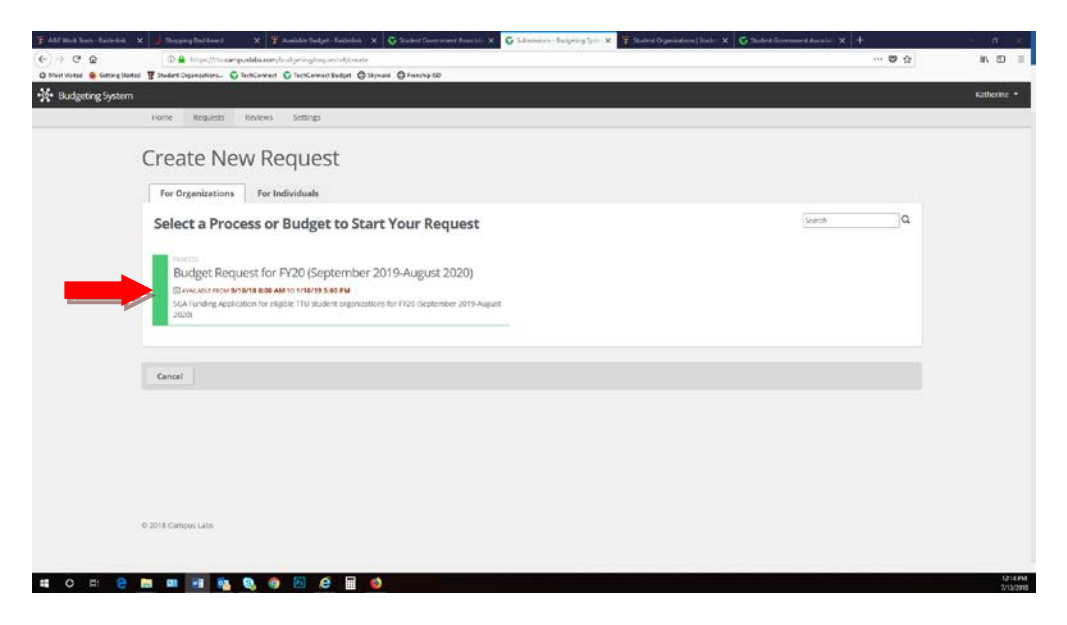

Your screen should look like the one below. Fill in the fields as stated:

1) click on the drop-down box to select the organization for which you are submitting the Funding Application.

2) type your organization's name in the field "Request Title".

3) enter the full amount you are requesting from SGA in the "Amount" field. Make sure you enter dollars AND cents (ex. 40.00). This amount will need to MATCH the amount you enter in the actual form under "Amount Requested From SGA" (refer to page 5 in this instruction packet)

4) Click "Next" to move on to the next screen

| (c) → (*)     (c) ● frequent Language Analytics     (c) ● frequent Language Analytics     (c) ● frequent Language Analytics       (c) A strained ● designations     (c) ● frequent Language Analytics     (c) ● frequent Language       (c) A strained ● designations     (c) ● frequent Language     (c) ● frequent Language       (c) ● frequent Language     (c) ● frequent Language     (c) ● frequent Language       (c) ● frequent Language     (c) ● frequent Language     (c) ● frequent Language       (c) ● frequent Language     (c) ● frequent Language     (c) ● frequent Language | IN 🖸 🗉      |
|----------------------------------------------------------------------------------------------------|-------------|
| © Marthand € elsey Savet II Shatel Ogenations. © Indicand © Incleved Ayle © Several © Incelar 20<br>Budgeding System<br>Home Requests Revenue settings                                                                                                    | Katherine + |
| H Budgeting System Home Repursts Bedrea Settings                                                                                                    | Katheriné * |
| Home Repuests Revenus Settings                                                                                                    |             |
|                                                                                                    |             |
|                                                                                                    |             |
| New Request: Budget Request for FY20 (September 2019-August 2020)                                                                                                    |             |
|                                                                                                    |             |
| Request                                                                                                    |             |
| * Request Dwner                                                                                                    |             |
| TU Studene Organizationa v                                                                                                    |             |
| * Request Title A Janne for this request is required.                                                                                                    |             |
|                                                                                                    |             |
| 0escription                                                                                                    |             |
|                                                                                                    |             |
|                                                                                                    |             |
|                                                                                                    |             |
| * Amount Enter a number value for Amount                                                                                                    |             |
| ·                                                                                                    |             |
|                                                                                                    |             |
| and a second second second second                                                                                                    |             |
| Cencel Crimose Next                                                                                                    |             |
|                                                                                                    |             |
|                                                                                                    |             |
| 2. WH Cannot Like                                                                                                    |             |
|                                                                                                    |             |
|                                                                                                    |             |
| # O E P M M R 0 0 0 0 0 0 0                                                                                                    | DNPM        |

Your screen should look like the ones below (scroll to see all fields):

Make sure you fill in every field that is "required". Also, for each field with the red arrow, make sure you enter dollars AND cents (ex. 40.00, 35.77, or 0.00). Otherwise you will not be able to submit the form later.

Once you've entered all the information click "Next" at the bottom of the screen.

| ABF Work Tools - Raidedink →     ← → C ☆    | x J Shopping Dablaset x T Audiale Budget - Elevertex X V Budget Government Associal: X S Submission - Budgeting Symiler X T Student Operations                                                                                                    | Stul= 🗙 🔓 Student Governmen |
|---------------------------------------------|----------------------------------------------------------------------------------------------------|-----------------------------|
| Most Visited Gating Stated     Most Visited | ed 📱 Studiet Organizations 🔇 TechConnet: 🕼 TechConnet: Budget 🚯 Styward 🚯 Frenchip 50                                                                                                    |                             |
| A bulgeting system                          | Home Requests Reviews Settings                                                                                                    |                             |
| 1                                           | Request: Budget Request for FY20 (September 2019-Augu                                                                                                    | st 2020)                    |
|                                             | Request Additional Information                                                                                                    |                             |
|                                             | SGA Funding Applications                                                                                                    |                             |
|                                             | FV20 Funding Application Process EV20 Funding Reputst Application Process (September 3019 August 2020)                                                                                                    |                             |
|                                             | This process will begin September 10. 2018. Follow the step by step instructions on the SGA Website to guide you through this process.<br>Funding Request Process Besins September 10. 2018 at 8:00 a.m.                                                                                                    |                             |
|                                             | Budget Application & Funding Contract Due (without penalty) - December 5, 2018 at 5:00 p.m.                                                                                                    |                             |
|                                             | Budget Application's Funding Contract Due (with 20% penalty) - January 18, 2019 at 5:00 p.m.<br>****80 APPLICATIONS WILL BE ACCEPTED AFTER THIS DATE***                                                                                                    |                             |
|                                             | Funding Interview Sign up Deadline - (without penalty) - January 18, 2019 at 5:00 p.m.                                                                                                    |                             |
|                                             | Funding interview Sign up Deadline - (with 20% penalty) - January 25, 2019 at 5:00 p.m.<br>****NO ORGANIZATION MAY SIGN UP AFTER THIS DATE****                                                                                                    |                             |
|                                             | Attend Funding Interview (January 28 - February 8, 2019) - your assigned date/time                                                                                                    |                             |
|                                             | You can check the status of your funding application process by viewing the "Funding Application Process Tracking" spreadsheet and<br>confirm your scheduled interview by viewing the "Funding Interview Schedule" spreadsheet on the <u>Funding Process</u> page                                                                                                    |                             |
|                                             | * Student Organization Name                                                                                                    |                             |
|                                             |                                                                                                    |                             |
|                                             | Organization Acronym                                                                                                    |                             |
|                                             |                                                                                                    |                             |
|                                             | * Please type the name AND email address of the Advisor                                                                                                    |                             |
|                                             |                                                                                                    |                             |
|                                             | * Please type the name AND email address of the SORC Representative (within your organization)                                                                                                    |                             |
|                                             |                                                                                                    |                             |
|                                             | Which classification makes up the majority of your organization? (graduate or undergraduate)     Select Answer                                                                                                    |                             |
|                                             |                                                                                                    |                             |
|                                             | * total number of current members                                                                                                    |                             |
|                                             | * University for university for university for an university of the second second |                             |
|                                             | - now ad you result to your of galaxander.                                                                                                    |                             |
|                                             |                                                                                                    |                             |
|                                             |                                                                                                    |                             |
|                                             | * Events/Programs/Activities:                                                                                                    |                             |
|                                             | What events, programs or activities does your organization have planned for next year? (2019-2020)                                                                                                    |                             |
|                                             |                                                                                                    |                             |
|                                             |                                                                                                    |                             |
|                                             |                                                                                                    |                             |
|                                             |                                                                                                    |                             |
|                                             | * Organization's ON CAMPUS Mailing Adress                                                                                                    |                             |
|                                             |                                                                                                    |                             |
|                                             | * What is the purpose of the organization?                                                                                                    |                             |
|                                             |                                                                                                    |                             |
|                                             | * Which college is the organization affliated with?                                                                                                    |                             |
|                                             | Select Answer                                                                                                    |                             |
|                                             | * Please type the name AND email address of the President                                                                                                    |                             |
|                                             |                                                                                                    |                             |
|                                             | * Please type the name AND email address of the Treasurer                                                                                                    |                             |
|                                             |                                                                                                    |                             |

| * Contribution at TTU:<br>How does your organization contribute to the Texas Tech University Community?                                                                                                    |                                                                                                    |
|----------------------------------------------------------------------------------------------------|----------------------------------------------------------------------------------------------------|
| * Recognition at TTU:<br>How does your organization bring recognition to Texas Tech University?                                                                                                    |                                                                                                    |
| * Funding Sources (Non-SGA)<br>Please check all that apply<br>Departmental Support                                                                                                    |                                                                                                    |
| Dues     Fundraising     Non SGA Funding Total7     What is the total dollar amount of income for the organization (NOT including any                                                                                                    | SGA or Core Values funding the org has received)                                                                                                    |
|                                                                                                    |                                                                                                    |
| * Amount Requested from SGA<br>What is the total dollar amount of funding the organization is requesting from the f<br>Please remember that SGA Funding is supplemental and will not total more than 3t<br>A simple formula to calculate the maximum amount of funding the organization wi | iA for 2019-2020?<br>6 of the organization's income for the year.<br>be eligible for the year is: Total External income X                                         |
| 30% - Maximum Amount of SGA request                                                                                                    | The amount you enter as "requested from SGA" should                                                                                                    |
| * Anticipated Expenses for 2019-2020  Non-Research Related Travel  Supplies  Room & Equipment Rental  Guest Professional Pees/Travel Expense Reimbursement  Copying/Printing  Rentaliting/Promotional items  Other Expenses                                                                | screen of the application (refer to page 3 of these<br>instructions)                                                                                              |
| * Non-Research Related Travel<br>Please include a list of trip destinations, approximate number of students who will<br>(airfare, lodging, meals, etc.)                                                                                                    | avel or each and the type of anticipated expenses                                                                                                    |
|                                                                                                    |                                                                                                    |
| * Projected Non-Research Related Travel Amount for 2019-2020<br>Total dollar amount of anticipated expenses for this category                                                                                                    |                                                                                                    |
| * Supplies<br>Please list purpose and type of supplies                                                                                                    |                                                                                                    |
| * Projected Supplies Amount for 2019-2020<br>Total dollar amount of anticipated expenses for this category                                                                                                    | For each of the categories (supplies, travel, guest<br>speakers, etc.) if you are not requesting funds for an<br>expenses category type "NA". Then for the dollar |
|                                                                                                    | amount type "0.00"                                                                                                    |
|                                                                                                    |                                                                                                    |

| <ul> <li>Revised Revent Revised Revised for 2010 2020.</li> </ul>                                                                                                    |    |  |
|----------------------------------------------------------------------------------------------------|----|--|
| <ul> <li>Projected Room &amp; Equipment Rental Amount for 2019-2020</li> </ul>                                                                                                    |    |  |
| Table dellar second of anticipated support for this estance.                                                                                                    |    |  |
| total dokar amount of antiopated expenses for this category                                                                                                    |    |  |
|                                                                                                    |    |  |
|                                                                                                    |    |  |
|                                                                                                    |    |  |
|                                                                                                    |    |  |
| <ul> <li>Guest Professional Fees/Travel Expense Reimbursement</li> </ul>                                                                                                    |    |  |
| Please list number of guest professionals & estimated fees and expenses                                                                                                    |    |  |
|                                                                                                    | i/ |  |
|                                                                                                    |    |  |
|                                                                                                    |    |  |
|                                                                                                    |    |  |
|                                                                                                    |    |  |
|                                                                                                    |    |  |
|                                                                                                    |    |  |
|                                                                                                    |    |  |
| * Projected Guest Professional Amount for 2019-2020<br>Total dollar amount of anticipated expenses for this category                                                                     |    |  |
| * Projected Guest Professional Amount for 2019-2020<br>Total dollar amount of anticipated expenses for this category                                                                     |    |  |
| * Projected Guett Professional Amount for 2019-2020 Total dollar amount of anticipated expendes for this category  * Copyling/Printing                                                   |    |  |
| Projected Guest Professional Amount for 2019-2020 Total dollar amount of anticipated expenses for this category     Copying/Pinting Please list what is to be printed and the purpose    |    |  |
| * Projected Guest Professional Amount for 2019-2020 Total doltar amount of anticipated expenses for this category  * Copying:Printing Prease list what is to be printed and the purpose  |    |  |
| * Projected Guest Professional Amount for 2019-2020 Total dollar amount of anticipated expenses for this category Copying/Printing Please list what is to be printed and the purpose     |    |  |
| * Projected Guest Professional Amount for 2019-2020 Total doltar amount of anticipated expenses for this category  * Copying:Printing Please list what is to be printed and the purpose  |    |  |
| * Projected Guett Professional Amount for 2019-2020 Total dollar amount of anticipated expenses for this category  * Copying/Printing Please list what is to be printed and the purpose  |    |  |
| * Projected Guest Professional Amount for 2019-2020 Total dollar amount of anticipated expenses for this category  * Copying/Printing Pilease list what is to be printed and the purpose |    |  |
| * Projected Guett Professional Amount for 2019-2020 Total dollar amount of anticipated expendes for this category  * Copying/Printing Please list what is to be printed and the purpose  |    |  |
| Projected Guest Professional Amount for 2019-2020 Total doltar amount of anticipated expenses for this category     Copying/Printing Pilease list what is to be printed and the purpose  |    |  |
| * Projected Guett Professional Amount for 2019-2020 Total dollar amount of anticipated expendes for this category  * Copyling/Printing Please list what is to be printed and the purpose |    |  |
|                                                                                                    |    |  |
|                                                                                                    |    |  |

| Total dollar an                                                                                                    | nount of anticipated expanses for this calegoon.                                                                                                    |  |
|----------------------------------------------------------------------------------------------------|----------------------------------------------------------------------------------------------------|--|
|                                                                                                    | innaur ar ananharen esherides i git puz caregora                                                                                                    |  |
|                                                                                                    |                                                                                                    |  |
|                                                                                                    |                                                                                                    |  |
|                                                                                                    |                                                                                                    |  |
| • Recruiting/Pr                                                                                                    | romotional items                                                                                                    |  |
| Please list iten                                                                                                    | ns to be purchased, purpose and distribution of items (whether sold or given away, to whom)                                                                                                    |  |
| _                                                                                                    |                                                                                                    |  |
|                                                                                                    |                                                                                                    |  |
|                                                                                                    |                                                                                                    |  |
|                                                                                                    |                                                                                                    |  |
|                                                                                                    |                                                                                                    |  |
|                                                                                                    | d                                                                                                    |  |
|                                                                                                    |                                                                                                    |  |
| * Projected Re                                                                                                    | scruiting/Promotional Items Amount for 2019-2020                                                                                                    |  |
| a second the                                                                                                    |                                                                                                    |  |
| Total dollar an                                                                                                    | nount of anticipated expenses for this category                                                                                                    |  |
|                                                                                                    |                                                                                                    |  |
|                                                                                                    |                                                                                                    |  |
|                                                                                                    |                                                                                                    |  |
| * Other Expen                                                                                                    | ses                                                                                                    |  |
| Please list any                                                                                                    | additional expenses and their purpose                                                                                                    |  |
|                                                                                                    |                                                                                                    |  |
|                                                                                                    |                                                                                                    |  |
|                                                                                                    |                                                                                                    |  |
|                                                                                                    |                                                                                                    |  |
|                                                                                                    |                                                                                                    |  |
|                                                                                                    |                                                                                                    |  |
|                                                                                                    |                                                                                                    |  |
| * Projected Of                                                                                                    | ther Expenses Amount for 2019-2020                                                                                                    |  |
| . referred of                                                                                                    | and applicate control of the SWEW                                                                                                    |  |
| Total dollar an                                                                                                    | nount of anticipated expenses for this category                                                                                                    |  |
|                                                                                                    |                                                                                                    |  |
|                                                                                                    |                                                                                                    |  |
|                                                                                                    |                                                                                                    |  |
| Membership                                                                                                    | Devicements                                                                                                    |  |
| Membership F                                                                                                    | Requirements                                                                                                    |  |
| Membership F                                                                                                    | Requirements                                                                                                    |  |
| Membership F                                                                                                    | Requirements                                                                                                    |  |
| Membership F                                                                                                    | Requirements                                                                                                    |  |
| Membership F                                                                                                    | Requirements                                                                                                    |  |
| Membership F                                                                                                    | Requirements                                                                                                    |  |
| Membership F                                                                                                    | Requirements                                                                                                    |  |
| Membership F                                                                                                    | Requirements                                                                                                    |  |
| Membership F                                                                                                    | Requirements                                                                                                    |  |
| Membership F                                                                                                    | Requirements  Application Process  Requist Application Process (September 2019 August 2020)                                                                                                    |  |
| Membership F                                                                                                    | Requirements  Application Process  Requirements  Application Process  Requirements  Requirements Requirements  Requirements  Requirements Requ |  |
| Membership F                                                                                                    | Requirements  Application Process  Result Acclusion Process  Result Acclusion Process  Result Ac |  |
| Membership f                                                                                                    | Requirements  Application Process  Request Application Process (September 2019 August 2020)  Will begin September 11, 2018, Follow the step by step <u>instructions</u> to guide you through this process.  est Process Begins September 11, 2018 at 8:00 a.m.                                                                                                    |  |
| Membership f                                                                                                    | Requirements  Application Process  Requirs Application Process (September 2019-August 2020)  Will begin Spetember 11, 2018, follow the step by step instructions to guide you through this process, est Process Begins September 11, 2018 at 8:00 a.m. ation & Funding Contract Due (without penalty) - December 6, 2017 at 5:00 p.m.                                                                                                    |  |
| Membership f FY20 Funding EY20 Funding Fy20 Funding Funding Requ Budget Applic                                                                                                    | Requirements  Experience of the set of the set of the s |  |
| Membership F FY20 Funding FY20 Funding FY20 Funding Requ Budget Applic Budget Applic                                                                                                    | Requirements                                                                                                    |  |
| Membership F FY20 Funding FY20 Funding FY20 Funding Fy20 Funding Funding Requ Budget Applic Budget Applic                                                                                                    | Requirements  Application Process  Encuent Application Process  Encuent Ap |  |
| Membership F FY20 Funding FY20 Funding Requ Budget Applic Budget Applic Budget Applic                                                                                                    | Requirements  Application Process  Application Process  Request Application Process (September 2019-August 2020)  Wil begin September 11, 2018. Follow the step by step instructions to guide you through this process.  est Process Begins September 11, 2018 at 8:00 a.m.  ation & Funding Contract Due (with both penalty) - Jonuary 22, 2018 at 5:00 p.m.  ICATIONS WILL BE ACCEPTED AFTER THIS DATE****  dev Steru no Deading - withboth penalty - Jonuary 22, 2018 at 5:00 p.m.                                                                                                    |  |
| Membership F FY20 Funding This process FY20 Runding Requ Budget Applic Budget Applic Budget Interv                                                                                                    | Requirements  Application Process  Application Process  Application Proc |  |
| Membership F FY20 Funding FY20 Funding FY20 Funding Requ Budget Applic Budget Applic Funding Inter- Funding Inter- Funding Inter-                                                                                                    | Requirements  Application Process  Application Process  Requirements  It application Process  Requirements  Requirements Requirements  Requirements  Requirements Requirements  Requirem |  |
| Membership F                                                                                                    | Requirements  Explication Process  Requirements  Explication Process  Request Application Process (September 2019-August 2020)  Will begin September 11, 2018. Follow the step by step instructions to guide you through this process.  est Process Begins September 11, 2018 at 500 a.m.  ation & Funding Contract Due (without penalty) - Jonuary 22, 2018 at 500 p.m.  ation & Funding Contract Due (with 20% penalty) - January 22, 2018 at 500 p.m.  AcATIONA WILL BE ACCEPTED AFTER THIS DATE****  wiew Sign up Deadline - (without penalty) - January 22, 2018 at 500 p.m.  wiew Sign up Deadline - (without penalty) - January 22, 2018 at 500 p.m.  wiew Sign up Deadline - (without penalty) - January 22, 2018 at 500 p.m.  AixAzaTion Mark Son UP AFTER THIS DATE***                                                                                                    |  |
| Membership F<br>FY20 Funding<br>EY20 Funding<br>EY20 Funding Requ<br>Budget Applic<br>Budget Applic<br>Budget Applic<br>Budget Model Applic                                                                                                    | Requirements  Application Process  Application Process  Enquest Application Process  Enquest Applicatio |  |
| Membership f  FY20 Funding  FY20 Funding  FY20 Funding  FY20 Funding  FUNDing  FUNDing FUNDing FUNDing FUN | Requirements  Application Process  Application Process  Encured Application Process (September 2019-August 2020)  Will begin September 11, 2018, Follow the step by step Instructions to guide you through this process, est Process Begins September 11, 2018, at 8:00 a.m.  ation & Funding Contract Due (with 20% penalty) - January 22, 2018 at 5:00 p.m.  LCATIONS WILL BE ACCEPTED AFTER THIS DATE****  wiew Sign up Deadline - (without penalty) - January 22, 2018 at 5:00 p.m.  ANIZATION MAY SIGN UP AFTER THIS DATE****  g Interview (January 29, February 32, 2018) - your assigned date-time                                                                                                    |  |
| Membership F FY20 Funding FY20 Funding This process Funding Requ Budget Applic Budget Applic Budget Applic Applic Applic Applic Budget Applic C Budget Applic Budget Applic Budget Appli | Requirements  Application Process  Application Process  Exacuted Accilication Process  Exacuted Accilication  Exacuted Accilication  Exacuted Accilication  Exacu |  |
| Membership F FY20 Funding FY20 Funding FY20 Funding FY20 Funding Requ Budget Applic Budget Applic Runding Inter- Funding Inter- Funding Inter- Funding Inter- Confirm your I                                                                                                    | Requirements  Application Process  Application Process  Enquest Application Process (September 2019-August 2020)  Will begin September 11, 2018, Follow the step by step instructions to guide you through this process, est Process Begins September 11, 2018, at 8:00 a.m.  ation & Funding Contract Due (with 20% penalty) - January 22, 2018 at 5:00 p.m.  Attraction Will be ACCEPTIO AFTRUE INST DATE****  wew Sign up Deadline - (with 20% penalty) - January 22, 2018 at 5:00 p.m.  AntZATION WILL BEACCEPTIO AFTRUE THIS DATE****  gi Interview (January 23, - February 9, 2018) - your assigned datentime  ti the status of your funding opplication process to yielding the "Funding Application Process Tracking" spreadsheet and scheduled interview by leving the "Funding Interview Calcular" is process.                                                                                                    |  |
| Membership F                                                                                                    | Requirements  Explication Process  Exploration Process  Exploration  Exploration  Exploration |  |
| Membership F<br>FY20 Funding<br>EY20 Funding<br>EY20 Funding Requ<br>Budget Applic<br>Budget Applic<br>Budget Applic<br>Survey O APL<br>Funding Inter-<br>Funding Inter-<br>Funding Inter-<br>Funding Inter-<br>Funding Inter-<br>Funding Inter-<br>Survey O KG/<br>Attend Fundin                                                                                                    | Requirements  Application Process  Application Process  Application  Application Process  Application  Application   |  |
| Membership f  FY20 Funding  FY20 Funding  FY20 Funding  FY20 Funding  Requ  Budget Applic  Budget Applic  Funding Interx  Funding Interx  Fund | Requirements  Application Process  Application Process  Application Process (September 2019-August 2020)  Will begin September 11, 2018, Follow the step by step Instructions to guide you through this process, est Process Begins September 11, 2018, Follow the step by step Instructions to guide you through this process, est Process Begins September 11, 2018, at 8:00 a.m.  ation & Funding Contract Due (with 20% penalty) - January 22, 2018 at 5:00 p.m.  LCATIONS WILL BE ACCEPTED AFTER THIS DATE****  wew Sign up Deadline - (without penalty) - January 22, 2018 at 5:00 p.m.  ANIZATION MAY SIGN UP AFTER THIS DATE****  gistherview (January 29 - February 9, 2018) - your assigned date Time  the totax of your funding application process by viewing the "funding Application Process Tracking" spreadsheet and acheduled Interview by viewing the "Funding Interview Schedule" spreadsheet on the Rending Process page                                                                                                    |  |
| Membership F                                                                                                    | Requirements  Application Process  Application Process  Application  Application  Applic |  |
| Membership F FY20 Funding FY20 Funding FY20 Funding FY20 Funding Requ Budget Applic Budget Applic Budget Applic Applic Applic Sunding Inter- Funding Inter- Funding Inter-  | Requirements  Application Process  Application Process  Application Process  Application Process (September 2019-August 2020)  III begin September 11, 2018, Follow the step by step instructions to guide you through this process.  Arise Process Begins September 11, 2018, Follow the step by step instructions to guide you through this process.  Arise Ariang Contract Due (with 20th penalty) - Jonuary 22, 2018 at 500 p.m.  Actionto With Ear AccePtint D Arther Miss Data  Wew Sign up Deadline - (with 20th penalty) - January 22, 2018 at 500 p.m.  Arization MAX Side UF Artise THIS DATE****  By Interview (January 29 - February 39, 2018) - Jonuary 26, 2018 at 500 p.m.  Arization MAX Side UF Artise THIS DATE****  By Interview (January 29 - February 39, 2018) - your assigned date-time  the status of your funding application process by viewing the "Funding Application Process Process Page                                                                                                    |  |

Make sure you fill in every field that is "required". Also, for each "total dollar amount" field with the red arrow, make sure you enter dollars AND cents (ex. 40.00 or 35.77). **Otherwise you will not be able to submit the form later**.

After you've clicked the "Next" button (as shown above) the screen below will open, and you will need to click "Submit" to begin the approval process

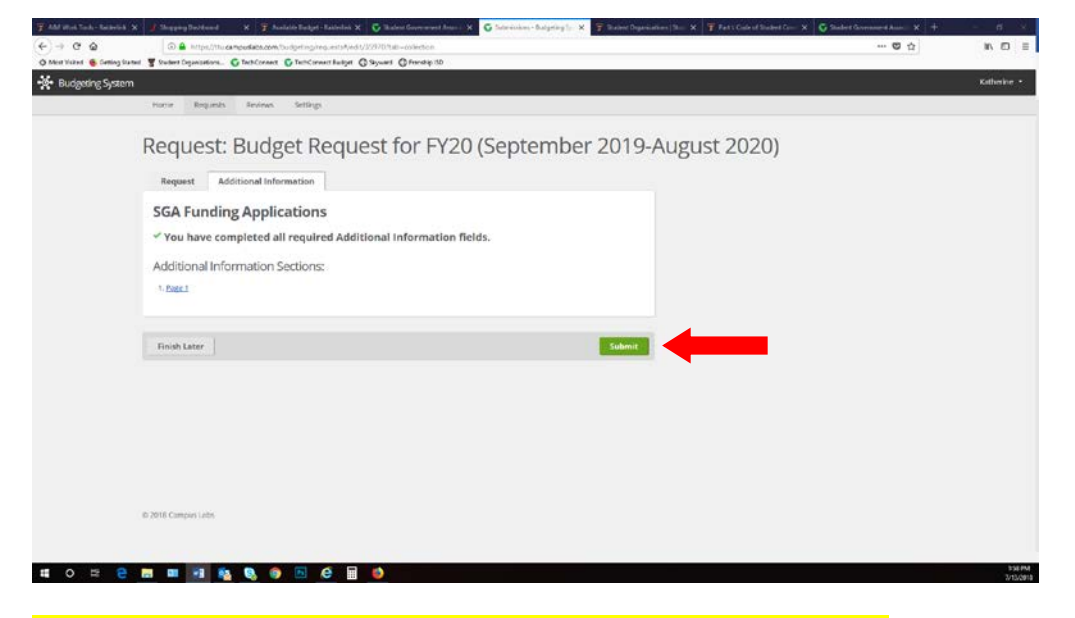

#### CONTINUE WITH STEP TWO – Filling out the Funding Contract:

Go to: <u>https://ttu.campuslabs.com/engage/submitter/form/start/194239</u> and sign in with your eraider username/password to fill out the Funding Contract. Fill in all required fields as shown below:

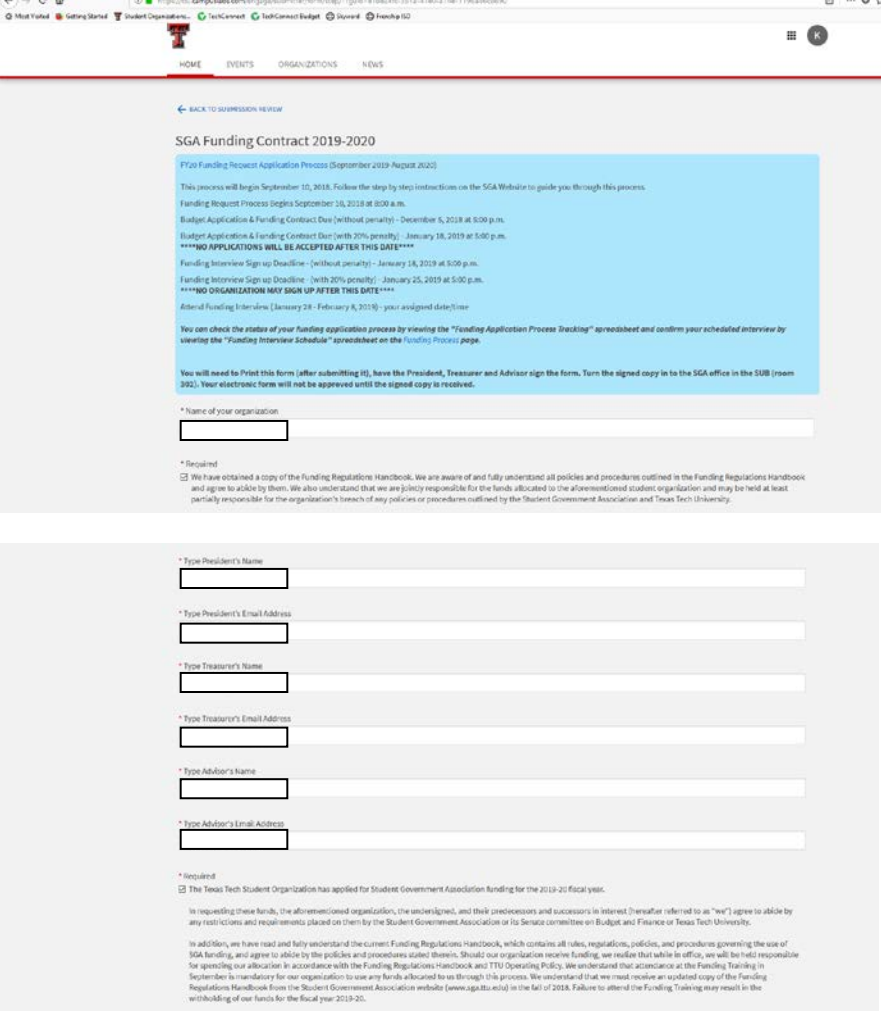

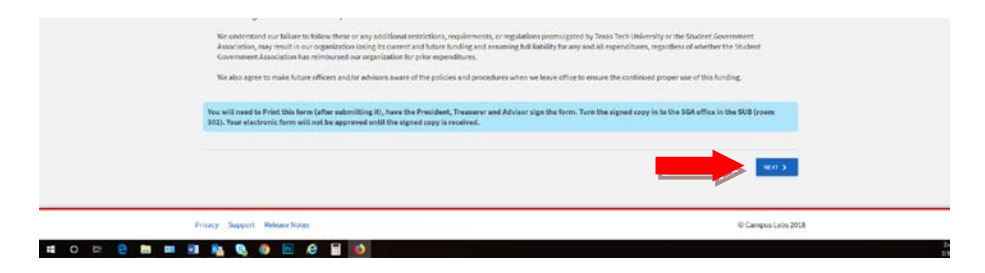

Click "Next" as shown in the screen shot above. Your screen should look like the one below. If it does, then you will need to click "Submit for Approval".

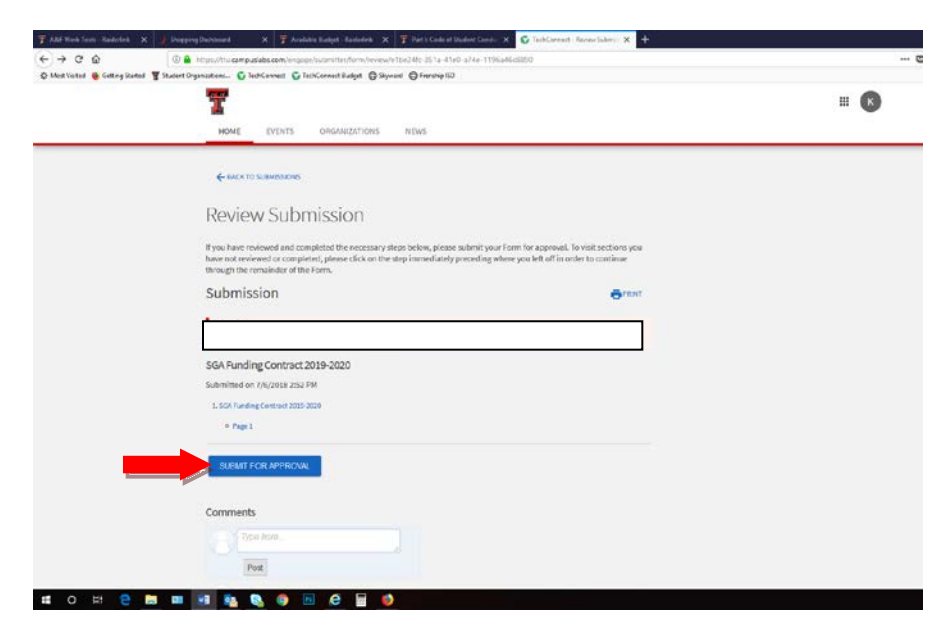

After you submit the form you will be taken back to your list "My Submissions". You should see the "SGA Funding Contract 2019-2020" at the top of the list (see below).

|     |                                                                       |             |                    |                   | - 🕑    |
|-----|-----------------------------------------------------------------------|-------------|--------------------|-------------------|--------|
|     | My Submissions                                                        |             |                    |                   |        |
|     | POPMS ELECTIONS OPENEZABOA REGISTRATIONS EVENTS                       |             |                    |                   |        |
|     | Hitter by Status All                                                  |             |                    |                   | Q      |
|     | Name 1                                                                | Status 1    | Status Date +      | Date Completed 1  | Action |
| _   | SGA funding Contract 2019-2020                                        | Pending     | 7/13/2018 2:44 PM  | 7/33/2018 2:44 FM | 0B     |
| 100 | SGA Funding Interview Request 2019-2020                               | Pencling    | 7/8/2018/3:59 PM   | 7/8/2018 3:59 PM  | 08     |
|     | FY19 Funding Training Registration                                    | Approved    | 7/5/2018 11:16 AM  | 7/5/2018 11/06 AM | 08     |
|     | 2538 Preshman Leadership Association (FUA) Application                | In Progress | e/20/2018 12:16 PM |                   | •00    |
|     | Legislation Uplood Form (migrated)                                    | In Progress | 6/12/2018 8:03 PM  |                   | •B8    |
|     | Recognizing Baiders - Nominating Yourself or an Individual (migrated) | In Progress | 2/23/2018 1:31 PM  |                   |        |
|     | Recognizing Baiders - Noministing an Organization (migrated)          | In Progress | 2/23/2018 1:31 PM  |                   |        |
|     | Student Travel Request Form (migrated)                                | In Progress | 2/23/2018 1:18 PM  |                   |        |
|     | Ralder Rewards Program (migrated)                                     | in Progress | 2/21/2018 2133 PM  |                   | •00    |
|     | Request Formet Test (migrated)                                        | In Progress | 2/21/2010 2:33 PM  |                   | •88    |
|     | OrgSync to Engage Migration Questions                                 | Approved    | 1/30/2018 4:27 PM  | 1/12/2018 2:10 FM | 0A     |
|     | Barrier I. Hall                                                       |             |                    |                   |        |

You will need to Print this form (after submitting it), have the President, Treasurer and Advisor sign the form. Turn the signed copy in to the SGA office in the SUB (room 302). Your electronic form will not be approved until the signed copy is received.

IF THE FUNDING CONTRACT IS NOT SIGNED BY ALL THREE PEOPLE YOUR ORGANIZATION CANNOT RECEIVE CREDIT FOR SUBMITTING THE FORM.

#### CONTINUE WITH STEP THREE (Final Step) – Filling out the Request for a Funding Interview:

Go to: <u>https://ttu.campuslabs.com/engage/submitter/form/start/199335</u> and sign in with your eraider username/password to fill out the Request for a Funding Interview. Screen will look like the one below (scroll to see entire form).

|                    | HOME EVENTS ORGANIZATIONS NEWS                                                                                                    | - 6                      |
|--------------------|----------------------------------------------------------------------------------------------------|--------------------------|
|                    |                                                                                                    |                          |
|                    |                                                                                                    |                          |
|                    | SGA Funding Interview Request 2019-2020                                                                                                    |                          |
|                    | This process will begin September 10, 2018. Follow the step by step instructions on the SGA Website to guide you through this process.                                                                                                    |                          |
|                    | Panding Request Process Bugini September 10, 2014 pt.8:00 aum.<br>Routget Application & Funding Contact Due (without penalty) - December 5, 2018 at 5:00 p.m.                                                                                                    |                          |
|                    | Budget Apolication & Funding Contract Due (hith 20% peruity) - January 18, 2019 at 8:00 p.m.<br>****ND APPLICATIONS WILL BE ACCEPTED AFTER THIS DATE****                                                                                                    |                          |
|                    | Funding Interview Signup Deadline - (without penulty) - January 18, 2019 et 3:00 p.m.                                                                                                    |                          |
|                    | Funding interview Sign up Deadline - (with 20% penoity) - January 26, 2019 at 5:00 p.m.<br>****NO ORGANIZATION MAY SIGN UP AFTER THIS DATE****                                                                                                    |                          |
|                    | Attend Funding Interview (January 21 - February 1, 2020) - your anigmed data/time<br>You can check the status of your handing application pooces in viewing the "Funding Application Process Tracking" spreadsheet and confirm your schedules                                                                                                    | interview by viewing the |
|                    | "Funding Interview Schedule" spreadsheet below.                                                                                                    |                          |
|                    | INTERVIEWS WILL BE HELD IN THE SGA CONFERENCE ROOM - PLEASE CHECK IN AT FRONT DESK!                                                                                                    |                          |
|                    | * Name of Student Organization (do not use the org's acronym)<br>Student Government Association                                                                                                    |                          |
|                    |                                                                                                    |                          |
|                    | Please rank the days which would be best for your interview (You can Rank up to TKREE days)                                                                                                    |                          |
|                    | <ul> <li>Methody, January 28, 2019</li> <li>Lenster January 28, 2019</li> </ul>                                                                                                    |                          |
|                    | Wednesday, January 30, 2019                                                                                                    |                          |
|                    |                                                                                                    |                          |
|                    |                                                                                                    |                          |
|                    | <ul> <li>Thursday, January 32, 2020</li> </ul>                                                                                                    |                          |
|                    | 1 * Feiling February 1, 2019                                                                                                    |                          |
|                    | <ul> <li>* Worksy, February 4, 2019</li> </ul>                                                                                                    |                          |
|                    | Toelcay, February 6, 2019     Bedressing February 6, 2019                                                                                                    |                          |
|                    | Thursday, February 7, 2019                                                                                                    |                          |
|                    |                                                                                                    |                          |
|                    | fairs up to 1 limes for your " <b>Hell Choice</b> " above.                                                                                                    |                          |
|                    | atteam.                                                                                                    |                          |
|                    | 1 * 128am.                                                                                                    |                          |
|                    |                                                                                                    |                          |
|                    | 1 1294.0                                                                                                    |                          |
|                    |                                                                                                    |                          |
|                    | 10.00 a.m.                                                                                                    |                          |
|                    | 10.00 A.Ph.                                                                                                    |                          |
|                    | 129 Jun.                                                                                                    |                          |
|                    | 1 11381.m.                                                                                                    |                          |
|                    |                                                                                                    |                          |
|                    |                                                                                                    |                          |
|                    |                                                                                                    |                          |
| t Government Asi 🛪 | C Techcovert-Form x                                                                                                    |                          |
| 2 B Secure   Inte  | u (marangadaba aon (ngaga tal mitan Turn (mg)) (gad na tao 35 67 na 66 a 201 3 table 773 05<br>na balanan 🕼 Tableman Kalan 🔟 Jacquer W. Turi                                                                                                    |                          |
|                    | 1 230nm                                                                                                    |                          |
|                    | n * 240.0m                                                                                                    |                          |
|                    | * 200 p.m.                                                                                                    |                          |
|                    | * 220 p.m.                                                                                                    |                          |
|                    | * 340 p.m.                                                                                                    |                          |
|                    | 430 p.m.                                                                                                    |                          |
|                    | ^ 420 p.m.                                                                                                    |                          |
|                    | 440 p.m.                                                                                                    |                          |
|                    | 4 * 500 p.m.                                                                                                    |                          |
|                    | - + S20pm                                                                                                    |                          |
|                    |                                                                                                    |                          |
|                    | + \$940 p.m.                                                                                                    |                          |
|                    | <ul> <li>SND p.m.</li> <li>Prese provide any additional specific intermation which would be sensificative scheduling your organismmers.</li> </ul>                                                                                                    |                          |
|                    | <ul> <li></li></ul>                                                                                                    |                          |
|                    | Exercises provide any additional specific information which would be sensitical in scheduling year organismmetry.                                                                                                    |                          |
|                    | Exercises in a second service of the second second |                          |
|                    | External state any additional quedity intermation which would be scentical in scheduling year anguiteteries.                                                                                                    |                          |
|                    | SAR (2 m). Prace provide any additional specific, intermation which would be scentical in scheduling year org: interview.                                                                                                    | HOP 5                    |

On this form you can rank your top three days. Then for EACH of your three choices you will rank up to five times for each day. At the bottom of the form there is a section in the event you need to provide more detailed information about your request. Once you are finished with the form you will click "Next". You will then click "Submit for Approval" as shown in the screenshot below.

|   | V NACCONN V INCONNECTING                                                                                                    |              |
|---|----------------------------------------------------------------------------------------------------|--------------|
|   | T                                                                                                    | <b>≡</b> (K) |
|   |                                                                                                    |              |
|   | TRATE STATUS STRUCTURES THE CO                                                                                                    |              |
|   | 4 tax to saves ent                                                                                                    |              |
|   |                                                                                                    |              |
|   | Review Submission                                                                                                    |              |
|   |                                                                                                    |              |
|   | If you have reviewed and completed the necessary steps below, please submit your Form for approval. To visit sections you<br>have not reviewed or completed, please click on the step immediately proceeding where you left of in order to continue |              |
|   | through the remainder of the Form.                                                                                                    |              |
|   | Submission error                                                                                                    |              |
|   |                                                                                                    |              |
|   |                                                                                                    |              |
|   | SGA Funding Interview Request 2019-2020                                                                                                    |              |
|   | Submitted on 7/5/2018 4 59 PM                                                                                                    |              |
|   | L 5GA Funding Interview Request 2019-2020                                                                                                    |              |
|   | + Pape 1                                                                                                    |              |
|   |                                                                                                    |              |
| _ | SUBMIT FOR APPROVAL                                                                                                    |              |
| - |                                                                                                    |              |
|   | Comments                                                                                                    |              |
|   |                                                                                                    |              |
|   | type beve                                                                                                    |              |
|   |                                                                                                    |              |

Upon approval of your Request for Interview, the person who submitted the request will receive an email with the scheduled date/time.

A "Funding Interview Schedule" spreadsheet is on the <u>SGA website</u> where you may check availability as well as view the final schedule.

Note: Emails from TechConnect (Campus Labs) may be sent to "junk mailbox" so make sure you check that.

A "Funding Application Process Tracking" spreadsheet is also on the Funding Process page of the SGA website. This will show you what SGA has received and what you might be missing.

## MAKE SURE YOU READ THE FUNDING PROCESS HANDBOOK FOR MORE INFORMATION ON THIS PROCESS including Appeals!